České vysoké učení technické v Praze Fakulta stavební Studijní obor Geomatika

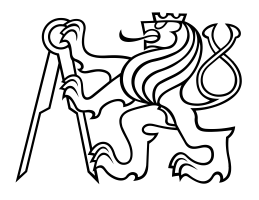

# Integrace metadatového katalogu GeoNetwork Semestrální práce

Vedoucí práce: Ing. Martin Landa, Ph.D. Katedra geomatiky

Praha 2017

Adam Laža

## Contents

| Zadání         |           |                               |    |  |  |  |  |  |  |
|----------------|-----------|-------------------------------|----|--|--|--|--|--|--|
| 1              | Tec       | hnologie                      | 4  |  |  |  |  |  |  |
|                | 1.1       | GeoNetwork                    | 4  |  |  |  |  |  |  |
|                | 1.2       | Apache Tomcat                 | 4  |  |  |  |  |  |  |
|                | 1.3       | Jetty                         | 4  |  |  |  |  |  |  |
|                | 1.4       | Pygeometa                     | 4  |  |  |  |  |  |  |
| 2 Instalace GN |           |                               |    |  |  |  |  |  |  |
|                | 2.1       | Použití Tomcatu a WAR souboru | 5  |  |  |  |  |  |  |
|                |           | 2.1.1 Instalace Tomcatu       | 5  |  |  |  |  |  |  |
|                | 2.2       | Použití Jetty kontejneru      | 8  |  |  |  |  |  |  |
| 3              | Pygeometa |                               |    |  |  |  |  |  |  |
|                | 3.1       | Instalace                     | 10 |  |  |  |  |  |  |
|                | 3.2       | MCF soubor                    | 10 |  |  |  |  |  |  |
| 4              | Imp       | oort dat do GN                | 11 |  |  |  |  |  |  |
| Závěr          |           |                               |    |  |  |  |  |  |  |

## Zadání

Cílem této práce je prozkoumat možnosti metadatového katalogu GeoNetwork a zdokumentovat proces od instalace GN až po import dat pomocí pygeometa.

### 1 Technologie

#### 1.1 GeoNetwork

GeoNetwork Opensource (GNOS)<sup>1</sup> je katalogová aplikace sloužící ke správě metadat a prostorově referencovaných zdrojů. Nabízí mnoho funkcí pro vyhledávání mezi metadaty, jejich tvorbu či úpravy. Dále nabízí integrovanou webovou prohlížečku. V tomto semestrálním projektu byl použil GeoNetwork verze 3.

#### 1.2 Apache Tomcat

Apache Tomcat<sup>2</sup> je webový server a servlet kontejner. Jedná se o free and opensource projekt vyvíjený v Jazyce Java. V tomto semestrálnim projektu byl použit Tomcat verze 8.

#### 1.3 Jetty

Jetty<sup>3</sup> je taktéž webový server a servlet kontejner. Je vyvíjený jako free and opensource projekt komunitou Eclipse Foundation. Je přímo integrován do instalace GN.

#### 1.4 Pygeometa

Pygeometa<sup>4</sup> je balíček napsaný v jazyce Python pro generování metadat. V rámci pygeometa je obsah metadat spravován ve MCF (Metadata Control Files). Tento obsah může být exportován do XML na základě zadaného schématu.

<sup>&</sup>lt;sup>1</sup>GeoNetwork Opensource - http://geonetwork-opensource.org/

 $<sup>^{2}</sup>Apache \ {\tt Tomcat} \ {\tt - http://tomcat.apache.org/}$ 

<sup>&</sup>lt;sup>3</sup>Jetty - http://www.eclipse.org/jetty/

 $<sup>^4\</sup>mathrm{Pygeometa}$  - https://github.com/geopython/pygeometa

### 2 Instalace GN

Veškeré zde provedené postupy byly prováděný na localhostu s operačním systémem Linux, distribuce Ubuntu 16.04. Instalace jak Apache Tomcatu, tak GeoNetworku je možná i na Windows či OS X, nicméně těmito operačními systémy se tato práce nezabývá.

Během této práce byly použity dva postupy pro nasazení GN na server. Jako první se jevil původně jednoduší postup za pomoci Tomcatu a WAR souboru staženého ze stránek GeoNetworku. Tento postup sice fungoval, objevily se během něj ovšem nějaké problémy se spouštěním Tomcatu. Proto byl použit i druhý postup, který obsahoval build GN přímo ze zdrojových kódů a náslené použití integrovaného servlet kontejneru Jetty. Oba postupy budou dále popsány.

#### 2.1 Použití Tomcatu a WAR souboru

#### 2.1.1 Instalace Tomcatu

Při instalaci Tomcatu byl použit návod z DigitalOcean<sup>5</sup>.

Pro instalaci Tomcatu je potřeba mít nainstalovanou Javu. Zda je Java nainstalovaná zjistíme pomocí: java -version. V případě, že nemáme nainstalovanou Javu, můžeme ji nainstalovat pomocí příkazu: sudo apt-get install default-jdk. Při instalaci Javy je třeba dát pozor na to, aby její verze odpovídala verzi Tomcatu<sup>6</sup>.

Tomcat stáhneme z jeho oficiální stránek a rozbalíme do námi definovaného adresáře.

```
curl -O http://apache.mirrors.ionfish.org/tomcat/tomcat-8/v8.5.5/bin/
apache-tomcat-8.5.5.tar.gz
sudo mkdir /opt/tomcat
sudo tar xzvf apache-tomcat-8*tar.gz -C /opt/tomcat --strip-components=1
```

<sup>&</sup>lt;sup>5</sup>https://www.digitalocean.com/community/tutorials/how-to-install-apache-tomcat-8/ -on-ubuntu-16-04

<sup>&</sup>lt;sup>6</sup>http://tomcat.apache.org/whichversion.html

Dále vytvoříme skupinu a uživatele tomcat a nastavíme pro ně oprávnění.

```
sudo groupadd tomcat
sudo useradd -s /bin/false -g tomcat -d /opt/tomcat tomcat
sudo chgrp -R tomcat /opt/tomcat
sudo chmod -R g+r conf
sudo chmod g+x conf
sudo chown -R tomcat webapps/ work/ temp/ logs/
```

Dle výše zmíněného návodu byl původně v adresáři /etc/systemd/system vytvořen soubor tomcat.service, který měl sloužit k ovládání Tomcatu.

```
[Unit]
Description=Apache Tomcat Web Application Container
After=network.target
```

[Service] Type=forking

```
Environment=JAVA_HOME=/usr/lib/jvm/java-1.8.0-openjdk-amd64/jre
Environment=CATALINA_PID=/opt/tomcat/temp/tomcat.pid
Environment=CATALINA_HOME=/opt/tomcat
Environment=CATALINA_BASE=/opt/tomcat
Environment='CATALINA_OPTS=-Xms512M -Xmx1024M -server -XX:+
UseParallelGC '
Environment='JAVA_OPTS=-Djava.awt.headless=true -Djava.security.
egd=file:/dev/./urandom'
```

ExecStart=/opt/tomcat/bin/startup.sh ExecStop=/opt/tomcat/bin/shutdown.sh

User=tomcat Group=tomcat UMask=0007 RestartSec=10 Restart=always [Install] WantedBy=multi-user.target

Bohužel při spouštění Tomcatu pomocí příkazu sudo systemctl start tomcat nebylo možné ve webové aplikaci Tomcat Manager App nasadit WAR soubor GN a do logu catalina.out byla vypsána následující chyba:

Caused by: java.io.IOException: Failed to bind to server socket: tcp://localhost:61616 due to: java.net.BindException: Address already in use (Bind failed)

Tento problém se podařilo vyřešit tak, že pro spuštění Tomcatu se namísto použití tomcat.service souboru volal přímo skript/opt/tomcat/bin/startup.sh, respektive/opt/tomcat/bin/shutdown.sh pro ukončení tomcatu. Tímto způsobem již žádné problémy nenastaly a bylo tak možné WAR soubor GeoNetworku, který lze stáhnout přímo ze stránek GN<sup>7</sup> nasadit přímo ve webové aplikaci Tomcat Manager App<sup>8</sup>

 $<sup>^7 {\</sup>tt geonetwork-opensource.org/downloads.html}$ 

<sup>&</sup>lt;sup>8</sup>http://localhost:8080/manager/html

| Message:                                             | 0K                                                 |                                 |         |                            |                                        |  |  |  |
|------------------------------------------------------|----------------------------------------------------|---------------------------------|---------|----------------------------|----------------------------------------|--|--|--|
|                                                      |                                                    |                                 |         |                            |                                        |  |  |  |
| Manager                                              |                                                    |                                 |         |                            |                                        |  |  |  |
| List Application                                     | HTML Manager He                                    | Manager Help                    |         | Manager Help Server Status |                                        |  |  |  |
|                                                      |                                                    |                                 |         |                            |                                        |  |  |  |
| Applications                                         |                                                    |                                 |         |                            |                                        |  |  |  |
| Path                                                 | version                                            | Display Name                    | Running | Sessions                   | Commands                               |  |  |  |
| L                                                    | None specified                                     | Welcome to Tomcat               | true    | Q                          | Start Stop Reload Undeploy             |  |  |  |
|                                                      |                                                    |                                 |         |                            | Expire sessions with idle ≥ 30 minutes |  |  |  |
| /door                                                | None presified                                     | Tomast Decumentation            | truo    | Q                          | Start Stop Reload Undeploy             |  |  |  |
| /docs                                                | None specified                                     | Torrical Documentation          | uue     |                            | Expire sessions with idle ≥ 30 minutes |  |  |  |
|                                                      |                                                    |                                 |         |                            | Start Stop Reload Undeploy             |  |  |  |
| /examples                                            | None specified                                     | Servlet and JSP Examples        | true    | Q                          | Expire sessions with idle ≥ 30 minutes |  |  |  |
|                                                      |                                                    |                                 |         | Q                          | Start Stop Reload Undeploy             |  |  |  |
| /host-manager                                        | None specified                                     | Tomcat Host Manager Application | true    |                            | Expire sessions with idle ≥ 30 minutes |  |  |  |
|                                                      |                                                    |                                 | 4       |                            | Start Stop Reload Undeploy             |  |  |  |
| manager                                              | /manager None specified Tomcat Manager Application |                                 | true    | 1                          | Expire sessions with idle ≥ 30 minutes |  |  |  |
| Deploy                                               |                                                    |                                 |         |                            |                                        |  |  |  |
| Deploy directory                                     | or WAR file located on                             | server                          |         |                            |                                        |  |  |  |
|                                                      |                                                    | Context Path (required):        |         |                            |                                        |  |  |  |
|                                                      |                                                    |                                 |         |                            |                                        |  |  |  |
|                                                      |                                                    |                                 |         |                            |                                        |  |  |  |
|                                                      |                                                    |                                 |         |                            |                                        |  |  |  |
| Lebioy                                               |                                                    |                                 |         |                            |                                        |  |  |  |
| WAR file to deploy                                   |                                                    |                                 |         |                            |                                        |  |  |  |
| Select WAR file to upload Choose File No file chosen |                                                    |                                 |         |                            |                                        |  |  |  |
| Deploy                                               |                                                    |                                 |         |                            |                                        |  |  |  |

**Tomcat Web Application Manager** 

Figure 1: Webová aplikace Manager App

#### 2.2 Použití Jetty kontejneru

Po konzultaci s Janem Růžičkou byla vyzkoušena i varianta buildu GN přímo ze zdrojového kódu a následné použiti Jetty kontejneru, který je již v instalaci integrován. Postupovalo se podle oficiální GN dokumentace <sup>9</sup>

Zdrojové kódy GN jsou uloženy na GitHubu<sup>10</sup> a pro jejich build se používá nástroje Maven. Tyto nástroje je nedříve potřeba stáhnout. Následně si GN git repozitář naklonujeme do námi určeného adresáře.

```
sudo apt-get install maven git
cd /opt/geonetwork
git clone https://github.com/geonetwork/core-geonetwork.git
cd core-geonetwork
git submodule init
git submodule update
```

<sup>&</sup>lt;sup>9</sup>http://geonetwork-opensource.org/manuals/trunk/eng/users/tutorials/ introduction/deployment/build.html

<sup>&</sup>lt;sup>10</sup>https://github.com/geonetwork/core-geonetwork

Pro samotnou instalaci se namísto příkazu **mvn package install** -DskipTests, který je uvedený v oficiální dokumentaci, ale který stahuje veliké množství knihoven třetích stran, osvědčilo použití příkazu **mvn clean install** -Dmaven.test.skip=true

Pokud build GN proběhl úspěšně, spustíme GN z adresáře /opt/geonetwork/web pomocí Jetty příkazem mvn jetty:run

Stejně jako v případě použití Tomcatu můžeme GN katalog nalézt na adrese: http://localhost:8080/geonetwork

### 3 Pygeometa

#### 3.1 Instalace

Pygeometa nainstalujeme dle dokumentace<sup>11</sup>

```
virtualenv my-env
cd my-env
. bin/activate
git clone https://github.com/geopython/pygeometa.git
cd pygeometa
python setup.py build
python setup.py install
```

#### 3.2 MCF soubor

Metadata Control Files v sobě drží obsah metadat vždy v páruparametr=hodnota. Na základě vzorového příkladu sample.mcf<sup>12</sup> byl vytvořen soubor ruian\_CR.mcf, který je v příložen k projektu. Jedná se o metadata pro vrstvu RÚIAN - ČR, která byla převzata z webu ČÚZK. Jde pouze o testovací soubor, a proto v případě, že pro nějaký parametr z sample.mcf nebyla známa hodnota z vrstvy RÚIAN - ČR, byla ponechána původní hodnota. Taktéž z nedostatku času nebylo nijak řešen špatně definovaný ESPG kód.

Soubor MCF můžeme do XML exportovat pomocí příkazu

```
generate_metadata.py --mcf=ruian_CR.mcf --schema=iso19139
--output=ruian_CR.xml
```

Mezi možnými schématy jsou iso19139, iso19139-hnap, wmo-cmp, či uživatelem definované schéma, které lze použít pomocí parametru schema\_local=/path/to/my-schema

 $<sup>{}^{11} \</sup>tt{https://github.com/geopython/pygeometa\#installation}$ 

<sup>&</sup>lt;sup>12</sup>https://github.com/geopython/pygeometa/blob/master/sample.mcf

## 4 Import dat do GN

Nyní, když máme soubor ruian\_CR.xml vygenerovaný pomocí pygeometa, můžeme ho importovat do GeoNetwork katalogu. To se provádí pomocí tlačítka *Import new* records z menu Contribute.

| 聋 My GeoNetwork catalogue | Q Search | 🚱 Map                                                                                                    | + Contribute                  | •              | III Admin console                                                                   |
|---------------------------|----------|----------------------------------------------------------------------------------------------------|-------------------------------|----------------|-------------------------------------------------------------------------------------|
|                           |          | Import new records  Upload a file from your computer Upload a file from URL Copy/Paste Import a set of files from a folder on the server  + Choose or drop resource here |                               |                |                                                                                     |
|                           |          | Record                                                                                                    | Type of re                    | ecord<br>ssing | Metadata None Overwrite metadata with same UUID Generate UUID for inserted metadata |
|                           |          | A                                                                                                    | pply XSLT conve               | rsion          | ✓ Validate                                                                          |
|                           |          |                                                                                                    | Assign to g<br>Assign to cate | roup<br>egory  | ;                                                                                   |
|                           |          |                                                                                                    |                               |                | + Import                                                                            |

Figure 2: Import new records

K dispozici jsou volby pro validaci xml, konverzi dle různých ISO norem, či přiřazení daného metadatového záznamu konkrétnímu uživateli či skupině.

Po importu se nám daný metadatový záznam zobrazí ve vyhledávání a po jeho rozkliknutí si můžeme prohlídnout jeho detail.

| RÚIAN-obce ČR                                             |                                                                                                    | Spatial extent                                  |
|-----------------------------------------------------------|----------------------------------------------------------------------------------------------------|-------------------------------------------------|
| Registr územní identifikace<br>systém základních registrů | e, adres a nemovitostí (RÚIAN) je jedním ze čtyř základních registrů, které tvoří<br>a veřejné správy ČR.                                                                     | Poland Byelarus<br>Germany<br>Slovakia Ukraine  |
| About this resource                                       |                                                                                                    | e Austria Romania<br>Itraiy Serbia<br>Georgia   |
| Categories                                                | správní rozdělení, hranice, katastr, územní plánování, geografická informace                                                                                                  | Turkey                                          |
| Keywords                                                  | Registr územní identifikace     adres a nemovitostí     Informační systém územní identifikace                                                                                 | runisia Iraq Ira<br>ia Libya Egypt Saudi Arabia |
| Language                                                  | • cze                                                                                                    | Niger<br>Chad Sudan - Yemen                     |
| Contact for the resource                                  |                                                                                                    | Eritrea                                         |
| Status                                                    | • onGoing                                                                                                    | O Temporal extent                               |
| Technical information                                     |                                                                                                    | Publication date 2012-07-01                     |
| Update frequency                                          | měsíčně                                                                                                    | Period<br>▶ Tue Feb 14 2017 01:00:00 GMT+0100   |
| Representation type                                       | vector                                                                                                    |                                                 |
| Coordinate reference<br>system                            | ::urntoge:def:ors:EPSG:4326                                                                                                    | Provided by                                     |
| Metadata information                                      |                                                                                                    | <b></b>                                         |
| 🗟 Download metadata                                       |                                                                                                    | Updated:                                        |
| Contact                                                   | Point of Contact<br>Český úřad zeměměřický a katastrální<br>None (None)<br>Pod Sidlištém 1800/9, Kobylisy, Praha, 182<br>11 Praha 8, Česká republika<br>Call +420 284 044 455 | a torr seconds ago                              |
| Metadata language                                         | • cze<br>• en                                                                                                    |                                                 |
| Identifier                                                | 3f342f64-9348-11df-ba6a-0014c2c00eab                                                                                                    |                                                 |

Figure 3: Detail

## Závěr

V této semestrální práci jsem se pokusil zdokumentovat celý proces, který je nutný k použití metadatového katalogu GeoNetwork. Práce popisuje dva způsoby instalace, použití balíčku pygeometa pro uchovávání metadat a jejich import do katalogu.